# **DA Black Hole**

電話回線解析ソフトウェア DA ブラックホール

# クイックガイド

お買い上げいただきありがとうございます。

### ご用意ください

◆ライセンスカード(プロダクトキー)

DA ブラックホールのセットアップでは、プロダクトキーの入力を求められま す。お手元にプロダクトキーが記載されたライセンスカードを用意してくだ さい。プロダクトキーを入力しないと、DA ブラックホールを使用できません。

#### ◆取扱説明書の準備

より詳細なセットアップを行うために、取扱説明書 (PDF) を用意してください。 ・オンラインマニュアル URL http://www.nda.co.jp/help/dabh/

## STEP1 準備

#### 通信機器の接続

解析で使用する通信機器(ISDN ターミナルアダプタ / モバイル端末)を PC に接続して ください。 ドライバが必要な場合は、あらかじめインストールしてください。

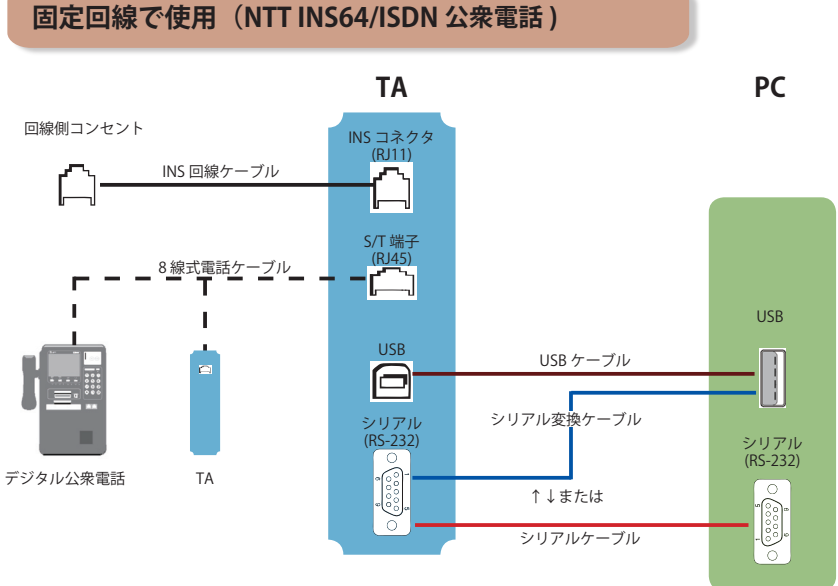

# 携帯端末 (携帯電話 /PHS) PC USB ケーブル USB ケーブル Bluetooth<sup>e</sup>

モバイル回線で使用 (携帯電話 /PHS)

# STEP2 インストール・起動

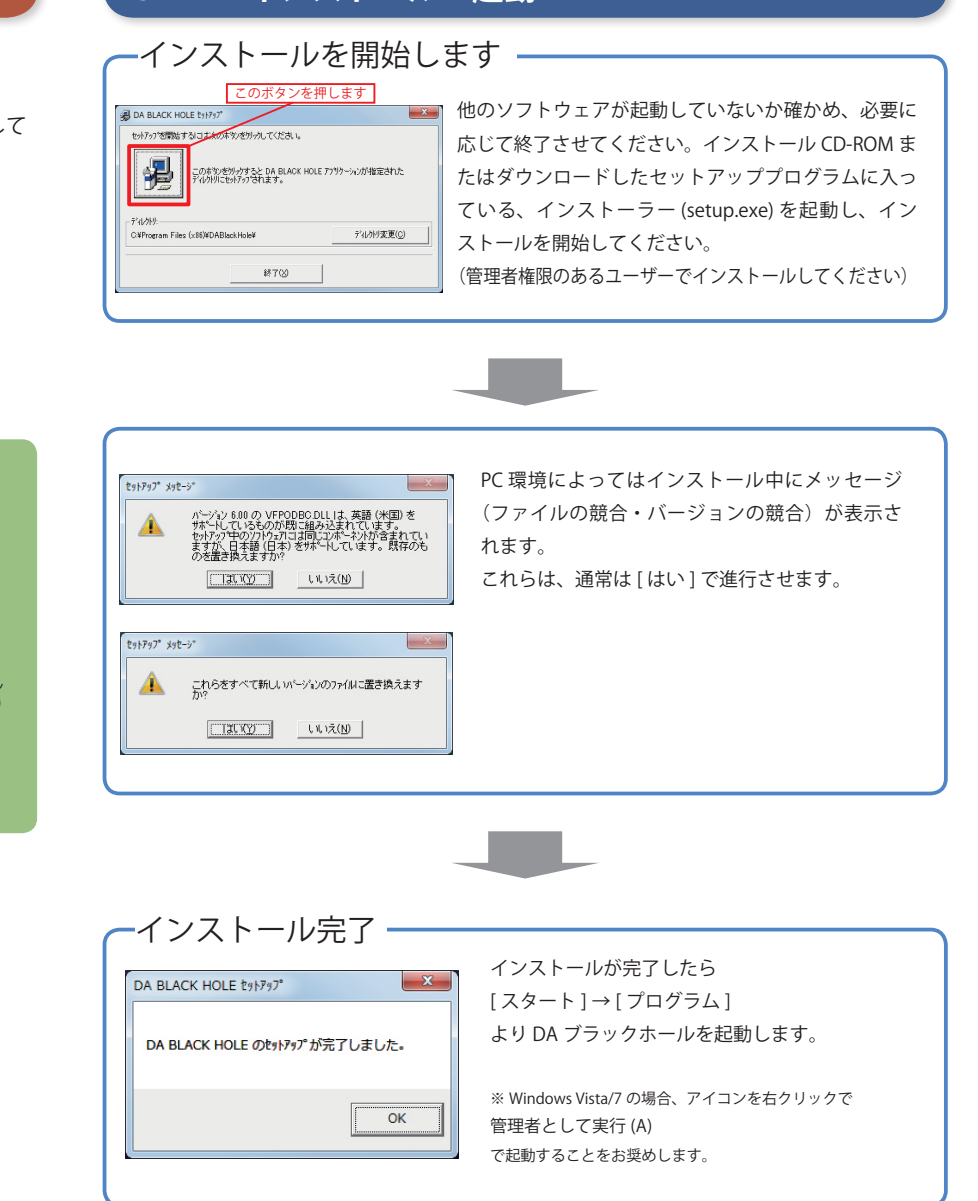

## STEP3 最新版アップデート & ライセンス認証

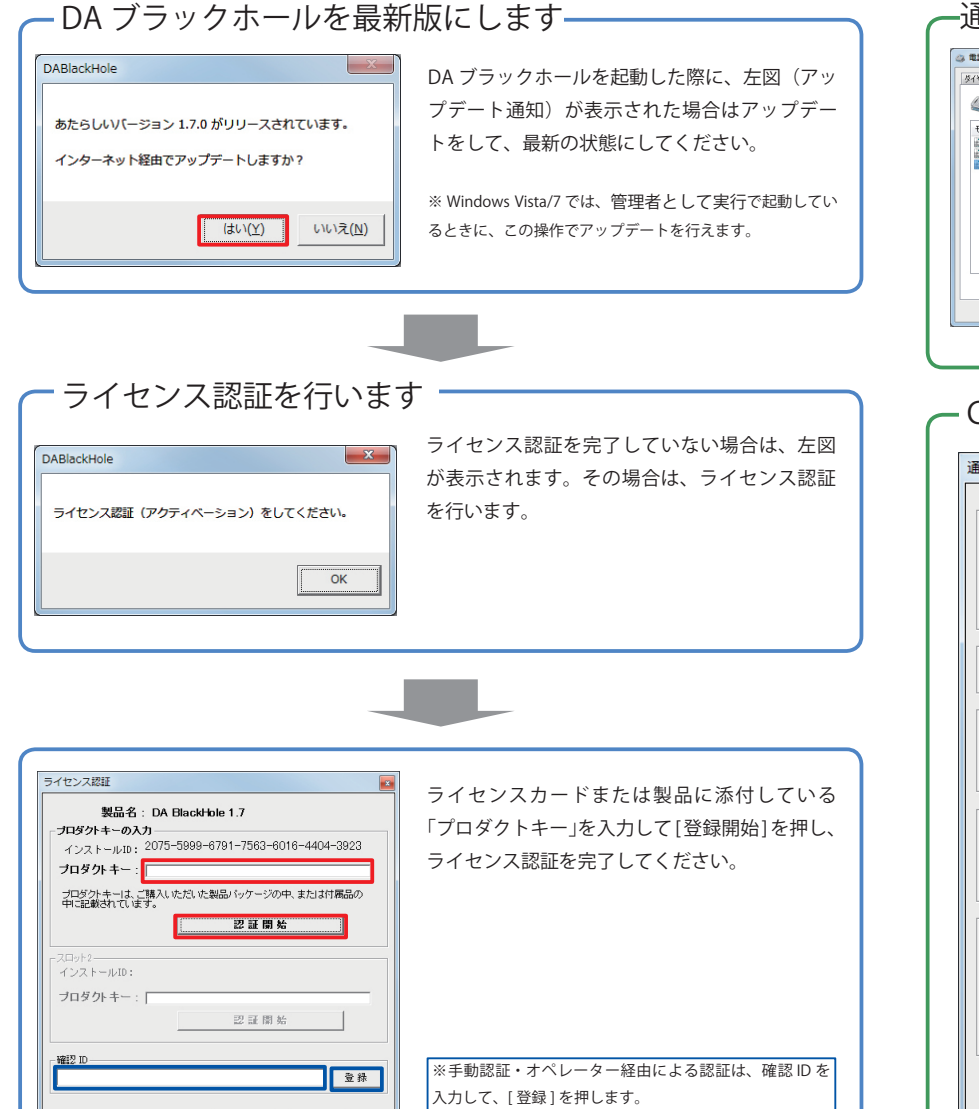

OK キャンセル

## STEP4 設定

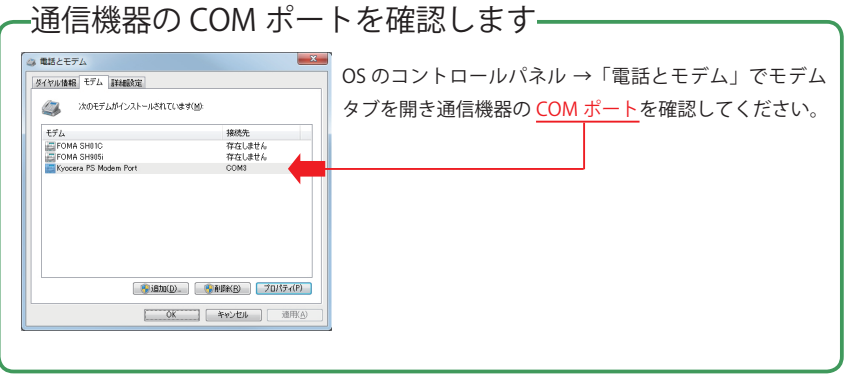

#### - COM ポートを設定します-通信デバイスの設定 データ接続 COMボート COM3:Kyocera PS Modem Port -通信速度 38400 -フロー制御 ハードウェア(RTS/CTS) -使用デバイス WILLCOM 標準端末A • 呼設定 未応答時は 14 秒 で強制切断する (1~50) 1つの解析は 15 秒 で強制終了する (2~60) 記動時 初期化ATコマンド 1 段目 ATQ0V1E0X4&C1&D2 2段目 3段目 [ 解析時 初期化ATコマンド-1 段目 ATQ0V1E0X4&C1&D2 2段目 [ 切断 IF DTR信号で切断 800 msec □ ATコマンド切断 ATH OK キャンセル

| 確認した COM ポートを、DA ブラッ |  |  |
|----------------------|--|--|
| クホールの通信デバイスの設定に適     |  |  |
| 用します。                |  |  |
| 主な設定は2ヵ所です           |  |  |
| 1.COM ポートを選択する       |  |  |
| 2. 使用デバイス(機器)を選択する   |  |  |
| (左図の の部分です)          |  |  |
|                      |  |  |
| なお初期設定値のままでは連続解析     |  |  |
| において調査元エラーを生じる交換     |  |  |
| 機があります。その場合は、        |  |  |
| 通信速度は 38400bps       |  |  |
| に調整してください。           |  |  |
| (左図の の部分です)          |  |  |
|                      |  |  |
|                      |  |  |
|                      |  |  |

# STEP5 解析

### 基本操作

調査したい電話番号を入力し、解析ボタンを押すと、結果をグリッドに表示します。

| 調査  たい雷託乗号                   |               | <br>                  |            |
|------------------------------|---------------|-----------------------|------------|
| 03-3000-0000                 | ▼             | 100 PIAFS(標準)         | ▼ HLCtaL ▼ |
| 1                            |               |                       |            |
|                              | 解析            |                       |            |
|                              |               | 録モード                  |            |
| 向審調置 1                       | ングルード解析 (なし)  | •                     |            |
| <u>_&gt;=</u> E              |               |                       |            |
| · 雷託希告 · 調全                  | 解析結果表示グリー     | <u>ッド</u><br> 理由   ク・ | ラフ  唐編桿供源  |
| ▶ 03-3000-0000 0 <sup></sup> | 4212 空き番号(欠番) | 反番 丘                  | 常·準正常      |
|                              |               |                       |            |
|                              |               |                       |            |
|                              |               |                       |            |
|                              |               |                       |            |
|                              |               |                       |            |
|                              |               |                       |            |

| ー課金ストッパー ――                                                       | 発信オプション ――                                                                                   |
|-------------------------------------------------------------------|----------------------------------------------------------------------------------------------|
| 課金ストッパー<br>「使用」100                                                | ソナーモード<br>ノーマルモード<br>20日モード<br>2日モード<br>Dテモード<br>日上Cはし<br>単上Cはし<br>単上Cはし<br>マーマルモート<br>2日モード |
| 一定の課金額に達すると連続解析を中断<br>します。※通信サービスの種類によっては課金信号<br>を検出しませんのでご注意ください | 解析時の通信モード・プロトコルを変更する<br>ことができます。設定できるモードは解析に<br>使用する通信機器によって異なります。                           |
| 回線状態変化 限定記録モード                                                    |                                                                                              |
| 回線状態変化限定記録モード<br>(なし)<br>電話番号<br>評課金<br>計解析タイム<br>分析結果            | 連続解析中、直前の解析結果と異なる結果が<br>得られた場合のみ結果を表示します。<br>ドロップダウンリストで、監視対象とする<br>フィールドを選択します。             |

※既定値は「(なし)」です

#### ピンポイント連続解析

15707福来 理由 クラス 情報提供源

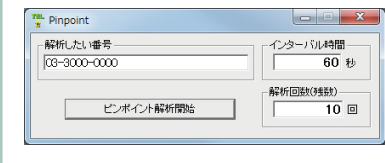

同一の番号を連続的に解析するには「ピンポイ ントレ機能が便利です。

| nclude                      |                |    |                                       |
|-----------------------------|----------------|----|---------------------------------------|
| 解析したい番号<br>電話番号<br>06-1111- | インクルード<br>0000 |    | 追加番号                                  |
| インクルード範囲<br>起点 0000 ~ 9     | 999            | 終点 | · · · · · · · · · · · · · · · · · · · |
| インクルード                      | 開始             |    | インターバル時間 0 秒                          |

番号の範囲や、テキストデータを指定 して連続解析を行う「インクルード」 「シーケンサー」機能があります。

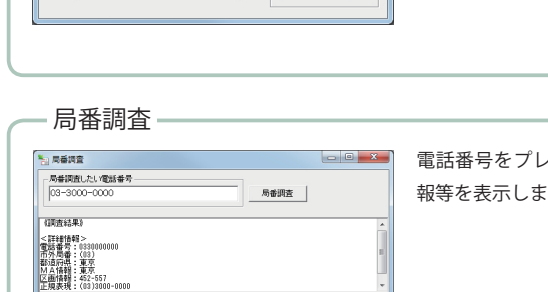

電話番号をプレフィクス・局番に分解し MA 情 報等を表示します。

・シーケンサー

連続解析

・インクルード機能

| Sequencer         | //       |       |
|-------------------|----------|-------|
| ファイル(E)           |          |       |
| シーケンサー<br>Forward | + 電話番号 + | Backs |
|                   | シーケンス開始  |       |

記動中

計測元:--

#### 動作環境

| 項目            | 必要環境                             |                                                                                                    |  |
|---------------|----------------------------------|----------------------------------------------------------------------------------------------------|--|
| パソコン          | 本体                               | PC/AT 互换機                                                                                                  |  |
|               | CPU                              | 500MHz 以上                                                                                                  |  |
|               | 必要メモリ                            | Windows2000:128MB以上<br>WindowsXP:256MB以上<br>WindowsVista:512MB以上<br>Windows7(x86:1GB以上、x64:2GB以上)          |  |
|               | HDD 容量                           | 15MB 以上の空き容量(インストール時)                                                                                      |  |
|               |                                  | ただし実行時は 500MB 以上の空き容量                                                                                      |  |
|               | ディスプレイ                           | 800 × 600 以上の画面解像度(High Color 16bit 以上を推奨)                                                                 |  |
|               | 光学ドライブ                           | CD ドライブ                                                                                                    |  |
| OS / 基本ソフトウェア | OS                               | Windows2000、XP SP3(32 ビットのみ )、<br>Vista SP1、Windows7<br>※ 64 ビット版 Windows では、32 ビット互換モード<br>(WOW64) で動作します |  |
|               | Web ブラウザ                         | Internet Explorer 7.0 以上                                                                                   |  |
|               |                                  | Mozilla Firefox3.0 以上                                                                                      |  |
|               | PDF 閲覧                           | Adobe Reader 9 以上                                                                                          |  |
| ユーザーアカウント     | 管理者権限を持つユ-<br>Windows Vista/7 の場 | ーザー (Windows 2000/XP)<br>合は、管理者権限に昇格できるユーザー                                                                |  |

使用上のご注意

・DA ブラックホールは情報をありのまま表示し、分析の技術・解析結果の判断 は使用した人に責任が帰属します。

・解析結果を、第三者に開示・販売することは、法令への抵触や他者の知的財産 権を侵害することがあります。

・解析時に相手方に番号を通知すると法令に抵触することがあります。解析は非 通知設定または 184 を電話番号の冒頭に付けて行ってください。

・DA ブラックホールによる解析は原則・無課金ですが、解析する相手によって は課金接続することや、設定によっては接続したままになることがあります。ソ フトウェアの動作時はユーザーによる監視を怠らず、異常動作をした場合はただ ちに動作を停止してください。

#### お問い合わせ・ご質問は サポートサイト http://www.nda.co.jp/help/

ダイアモンドアプリコット電話研究所 〒 104-0054 東京都中央区勝どき 3-2-3

TEL(03)5548-3546 ※お電話でのお問い合わせは電話サポート契約(有償)をお持ちの方を、おつなぎいたします。 それ以外のお電話でのお問い合わせは承っておりません。